# **Pursuit 7 for Windows**

### **Proposal Generation System**

Z-Micro Technologies, Inc.

## **Installation Guide**

Copyright 2010. Z-Micro Technologies, LLC. All Rights Reserved.

#### Setting Up Pursuit 7 for Windows - Client Setup

#### **PLEASE NOTE:** YOU WILL NEED TO MAP A NETWORK DRIVE TO THE ALARMWIN DATABASE FOLDER BEFORE SETTING UP PURSUIT. IF YOU PLAN ON USING PURSUIT 7 AS A STAND-ALONE PRODUCT YOU WILL NOT NEED A MAPPED DRIVE TO THE ALARMWIN DATABASE.

**Step 1.** To install Pursuit for windows, double left click on setup.exe. Follow along using the install wizard, you can leave all setting at their default selection. The default install directory is C:\Pursuit 7. If you would like to change to another drive or folder, you can change the installation directory during the setup wizard (see Figure 1.0).

| 🛃 Pursuit Setup                                                                                                    |                                                                                                    |
|----------------------------------------------------------------------------------------------------|----------------------------------------------------------------------------------------------------|
| Installation Folder<br>Where would you like Pursuit to be installed?                                                                                                    |                                                                                                    |
| The software will be installed in the folder listed below. The new path, or click Change to browse for an existing fold NOTE:<br>Do NOT install Pursuit 7 into an existing Alarm, Service 7 installs into the default folder, or a new folder.<br>Install Pursuit to:<br>C:\PURSUIT7 | o select a different location, either type in a<br>er.<br>Express or Pursuit folder! Make sure Pursuit<br>C <u>h</u> ange |
| Space required: 34.2 MB<br>Space available on selected drive: 21.46 GB                                                                                                    |                                                                                                    |
| < <u>B</u> ack                                                                                                    | ] Next > Cancel                                                                                                    |

Figure 1.0

If you are setting up Pursuit 7 on a workstation go to the next step if you are setting up a server or main computer go to **step 7**.

**Step 2.** Next you will need to map a network drive to your Pursuit data on your server or main computer. Go to START > COMPUTER or MY COMPUTER on the left hand side panel (Other Places) select NETWORK or MY NETWORK PLACES (see Figure 3.0). If you do **NOT** see the Pursuit 7 shared folder here go to **step 3**. If you **DO** see the Pursuit 7 shared folder go to **step 4**.

| 🚽 My Computer                |                                            |                |            |              | . 🗆 🗙  |
|------------------------------|--------------------------------------------|----------------|------------|--------------|--------|
| File Edit View Favorites Too | ls Help                                    |                |            |              |        |
| 🜀 Back - 🕤 - Ď 🔎             | Search 😥 Folders 🔢 🕂                       |                |            |              |        |
| Address 🚽 My Computer        |                                            |                |            | ~            | 🔁 Go   |
| Custom Taska                 | Name                                       | Туре           | Total Size | Free Space   | Commei |
| System rasks                 | Files Stored on This Computer              |                |            |              |        |
| View system information      | Carl Shared Documents                      | File Folder    |            |              |        |
| Add or remove programs       | ab's Documents                             | File Folder    |            |              |        |
| 🚱 Change a setting           | Hand Dick Driver                           |                |            |              |        |
|                              | naru Disk Drives                           |                |            |              |        |
| Other Places 🄇               | 🚧 Local Disk (C:)                          | Local Disk     | 298 GB     | 21.5 GB      |        |
| My Network Places            | 🚧 Local Disk (D:)                          | Local Disk     | 465 GB     | 114 GB       |        |
| A My Documents               | Backup Drive (K:)                          | Local Disk     | 465 GB     | 164 GB       |        |
| Carl Shared Documents        | Devices with Removable Storage             |                |            |              |        |
| 🔂 Control Panel              |                                            | CD Drive       |            |              | =      |
|                              | DVD-RAM Drive (E:)                         | CD Drive       |            |              |        |
| Details *                    | Compact Flash Drive (G:)                   | Removable Disk |            |              |        |
|                              | للله xD/SM Drive (H:)                      | Removable Disk |            |              |        |
| System Folder                | Memory Stick Drive (I:)                    | Removable Disk |            |              |        |
|                              | SD Card Drive (J:)                         | Removable Disk |            |              |        |
|                              | DVD Drive (V:)                             | CD Drive       |            |              |        |
|                              | Network Drives                             |                |            |              |        |
|                              | share on 'LinkStation (Ls-chl-v2613)' (X:) | Network Drive  | 1.80 TB    | 293 GB       |        |
|                              | 🔀 c on 'PT-Netbook (Pt-netbook)' (Y:)      | Network Drive  | 141 GB     | 83.4 GB      | 1      |
|                              | Mp3 on 'Ls-chl-v2613\share' (Z:)           | Network Drive  | 1.80 TB    | 293 GB       |        |
|                              | Other                                      |                |            |              | _      |
|                              | 7                                          | 10             |            |              | ~      |
| 17 - Lizzba                  | N                                          | III            |            | Mu Comerchen |        |
| i objects                    |                                            |                |            | my compater  |        |

Figure 2.0

| ile Edit View Favorites Tools                                                                                                    | Help                                                                                                    |                                                                                                    |                                                                                                    |                                                                      |
|----------------------------------------------------------------------------------------------------|----------------------------------------------------------------------------------------------------|----------------------------------------------------------------------------------------------------|----------------------------------------------------------------------------------------------------|----------------------------------------------------------------------|
| 🌏 Back 🔹 🕥 🕤 🏂 🔎 S                                                                                                    | earch 🦻 Folders 🛄 🕶                                                                                                    |                                                                                                    |                                                                                                    |                                                                      |
| idress 🧐 My Network Places                                                                                                    |                                                                                                    |                                                                                                    | ¥ 🗲                                                                                                    | Go                                                                   |
| Network Tasks       Image: Constraint of the constraint of the constraint of the | Name  Vame  Vame  Van Deep Thought (Deepthought) Vane  SharedDocs on PT-Netbook (Pt-netbook) SharedDocs on PT-Netbook (Pt-netbook) SharedDocs on PT-Netbook (Pt-netbook) SharedDocs on PT-Netbook (Deepthought) Vane  Kon Deep Thought (Deepthought) Vane  fon Deep Thought (Deepthought) Vane  fon Deep Thought (Deepthought) Vane  fon Deep Thought (Deepthought) Vane  fon Deep Thought (Deepthought) Vane  fon Deep Thought (Deepthought) Vane  fon Deep Thought (Deepthought) Vane  fon Deep Thought (Deepthought) Vane  fon Deep Thought (Deepthought) Con Deep Thought (Deepthought) Con Deep Thought | Comments<br>\\deepthought\v<br>\\DEEPTHOUGHT\Temp<br>\\PT-NETBOOK\SharedDocs<br>\\L5-CHL-V2613\share<br>\\deepthought\pursuit7<br>\\deepthought\k<br>\\L6-CHL-V2613\nfo<br>\\deepthought\k<br>\\DEEPTHOUGHT\Diving Log<br>\\DEEPTHOUGHT\Desktop<br>\\DEEPTHOUGHT\Desktop<br>\\DEEPTHOUGHT\Desktop<br>\\DEEPTHOUGHT\Desktop<br>\\DEEPTHOUGHT\Desktop<br>\\deepthought\c | Computer<br>Deep Thought (Deepthought)<br>PT-Netbook (Pt-netbook)<br>LinkStation (Ls-chl-v2613)<br>Deep Thought (Deepthought)<br>Deep Thought (Deepthought)<br>Deep Thought (Deepthought)<br>LinkStation (Ls-chl-v2613)<br>Deep Thought (Deepthought)<br>Deep Thought (Deepthought)<br>Deep Thought (Deepthought)<br>Deep Thought (Deepthought)<br>Deep Thought (Deepthought)<br>Deep Thought (Deepthought)<br>Deep Thought (Deepthought)<br>Deep Thought (Deepthought)<br>Deep Thought (Deepthought)<br>Deep Thought (Deepthought)<br>Deep Thought (Deepthought) | וד<br>וד<br>וד<br>וד<br>וד<br>וד<br>וד<br>וד<br>וד<br>וד<br>וד<br>וד |
|                                                                                                    |                                                                                                    |                                                                                                    |                                                                                                    |                                                                      |

Figure 3.0

**Step 3.** Click on VIEW WORKGROUP COMPUTERS from the Network Tasks panel on the left. This will show you a list of all the computers on your network (see Figure 5.0). Find the server or main computer then double click on it.

| My Network Places                                                                                                    | Hala                                                                                                    |                                                                                                    |                                                                                                    |    |
|----------------------------------------------------------------------------------------------------|----------------------------------------------------------------------------------------------------|----------------------------------------------------------------------------------------------------|----------------------------------------------------------------------------------------------------|----|
| Back • O • D > S                                                                                                    | iearch 🎼 Folders 🎹 -                                                                                                    |                                                                                                    |                                                                                                    | Go |
| ddress My Network Places       Network Tasks <ul> <li>Add a network place</li> <li>Wew network connections</li> <li>Set up a hone or small<br/>office network</li> <li>Set up a wireless network<br/>for a home or small office</li> <li>Set up a wireless network<br/>for a home or small office</li> <li>Set up a wireless network<br/>for a home or small office</li> <li>Set up a wireless network<br/>for a home or small office</li> <li>Set up a wireless network<br/>for a home or small office</li> <li>Set up a wireless network for a home or small office</li> <li>Dether Places</li> <li>Printers and Faxes</li> </ul> <li>Details</li> | Name V<br>v on Deep Thought (Deepthought)<br>Temp on Deep Thought (Deepthought)<br>SharedDocs on PT-Netbook (Pt-netbook)<br>SharedDocs on PT-Netbook (Pt-netbook)<br>My Documents on Deep Thought (Deepthought)<br>My Documents on Deep Thought (Deepthought)<br>info on LinkStation (L-ch-lw2613)<br>of on Deep Thought (Deepthought)<br>On Deep Thought (Deepthought)<br>Diving Log on Deep Thought (Deepthought)<br>Diving Log on Deep Thought (Deepthought)<br>Deep Thought (Deepthought)<br>C on Deep Thought (Deepthought)<br>C on Deep Thought (Deepthought)<br>C on Deep Thought (Deepthought)<br>C on Deep Thought (Deepthought)<br>C on Deep Thought (Deepthought)<br>C on Deep Thought (Deepthought) | Comments<br>()deepthought/v<br>()DEEPTHOUGHT\Temp<br>()PT-NETBOOK\SharedDocs<br>()L5-CHL-V2613\share<br>()deepthought\pursuit7<br>()DEEPTHOUGHT\My Documents<br>()deepthought\f<br>()deepthought\f<br>()deepthought\f<br>()DEEPTHOUGHT\Diving Log<br>()DEEPTHOUGHT\Diving Log<br>()DEEPTHOUGHT\Diving Log<br>()DEEPTHOUGHT\Diving Log<br>()DEEPTHOUGHT\Diving Log<br>()deepthought\d<br>()pEEPthOUGHT\Diving Log<br>()deepthought\d | Computer<br>Deep Thought (Deepthought)<br>Deep Thought (Deepthought)<br>PT-Netbook (Pt-netbook)<br>LinkStation (Ls-chl-v2613)<br>Deep Thought (Deepthought)<br>Deep Thought (Deepthought)<br>DinkStation (Ls-chl-v2613)<br>Deep Thought (Deepthought)<br>Deep Thought (Deepthought)<br>Deep Thought (Deepthought)<br>Deep Thought (Deepthought)<br>Deep Thought (Deepthought)<br>Deep Thought (Deepthought)<br>Deep Thought (Deepthought)<br>Deep Thought (Deepthought)<br>Deep Thought (Deepthought)<br>Deep Thought (Deepthought) | Go |
|                                                                                                    | < ]                                                                                                    | m                                                                                                    |                                                                                                    |    |

Figure 4.0

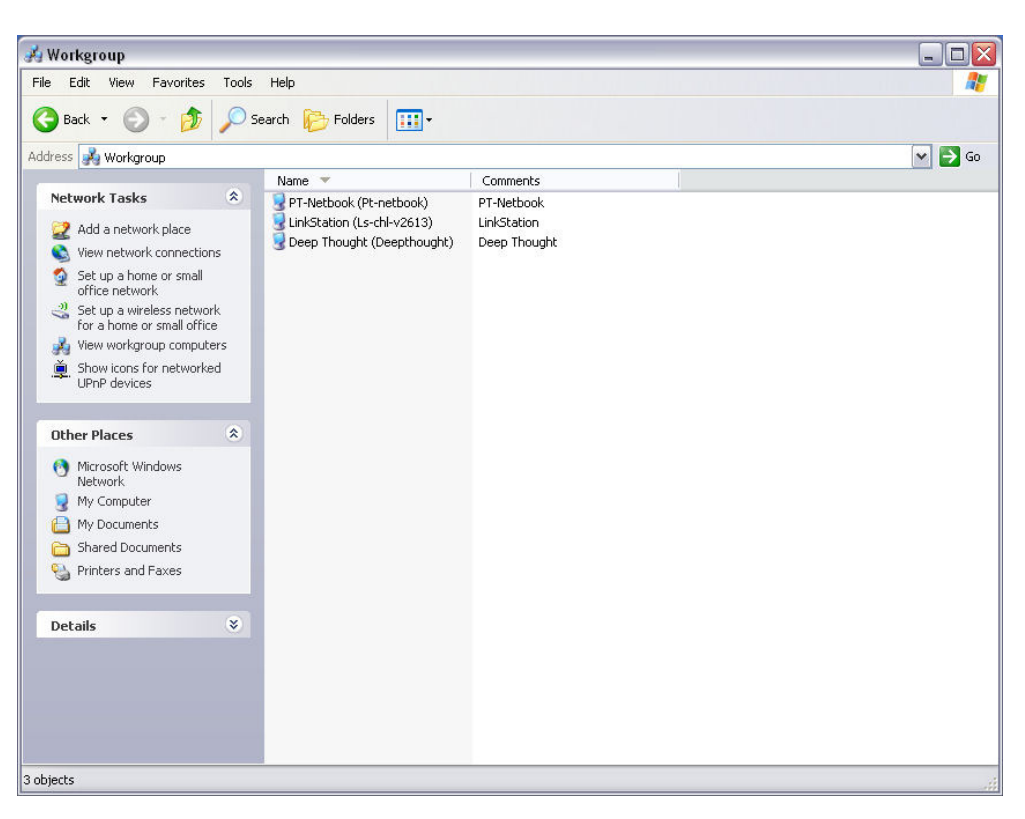

Figure 5.0

You should now see a list of available shared folders (See Figure 6.0). Highlight the PURSUIT7 shared folder. If you have shared the folder as a different name i.e. Pursuit or Pursuit 2007, just select that folder. Go to **Step 4**.

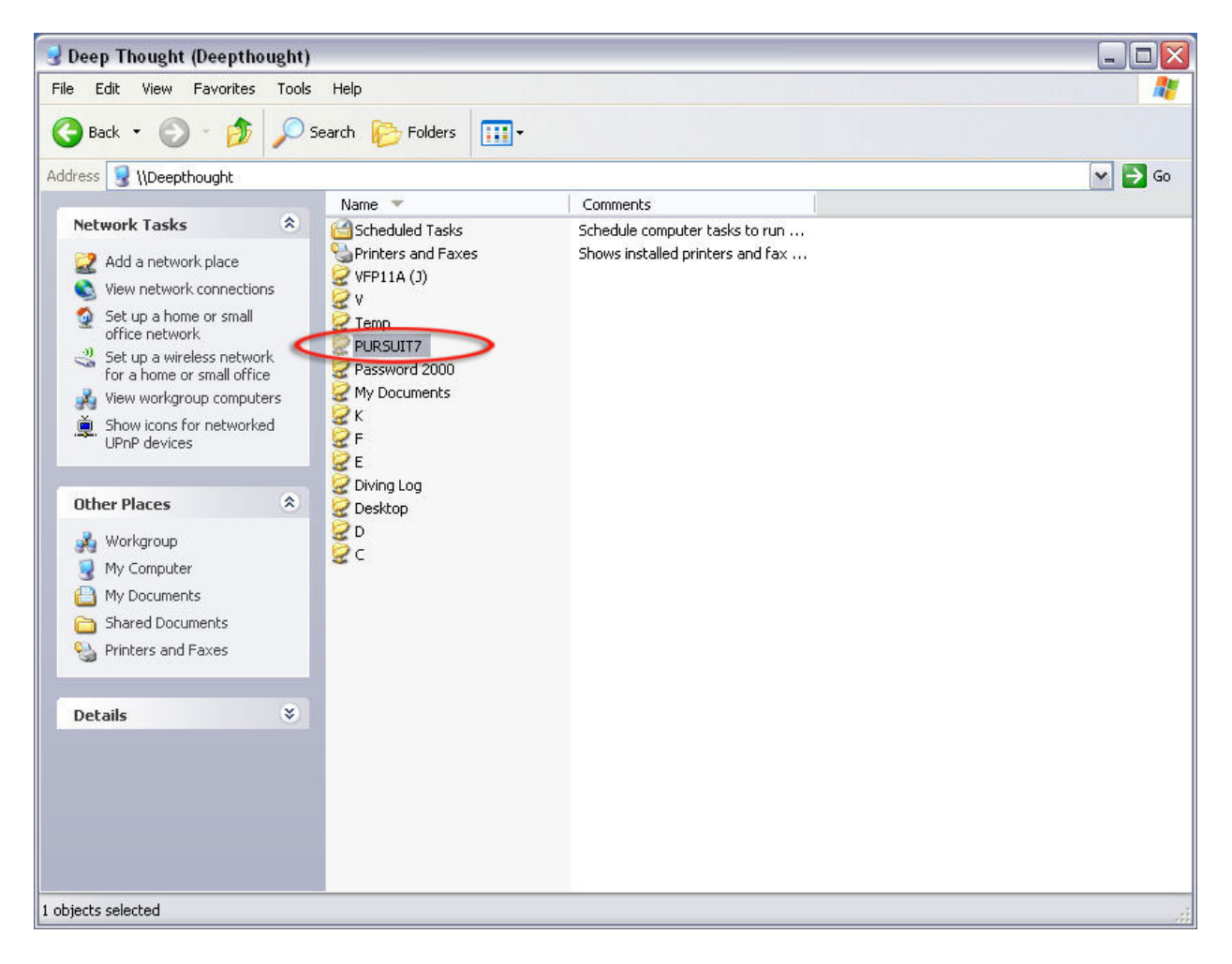

Figure 6.0

**Step 4.** Go to TOOLS on the menu bar and then select MAP NETWORK DRIVE (See Figure 7.0).

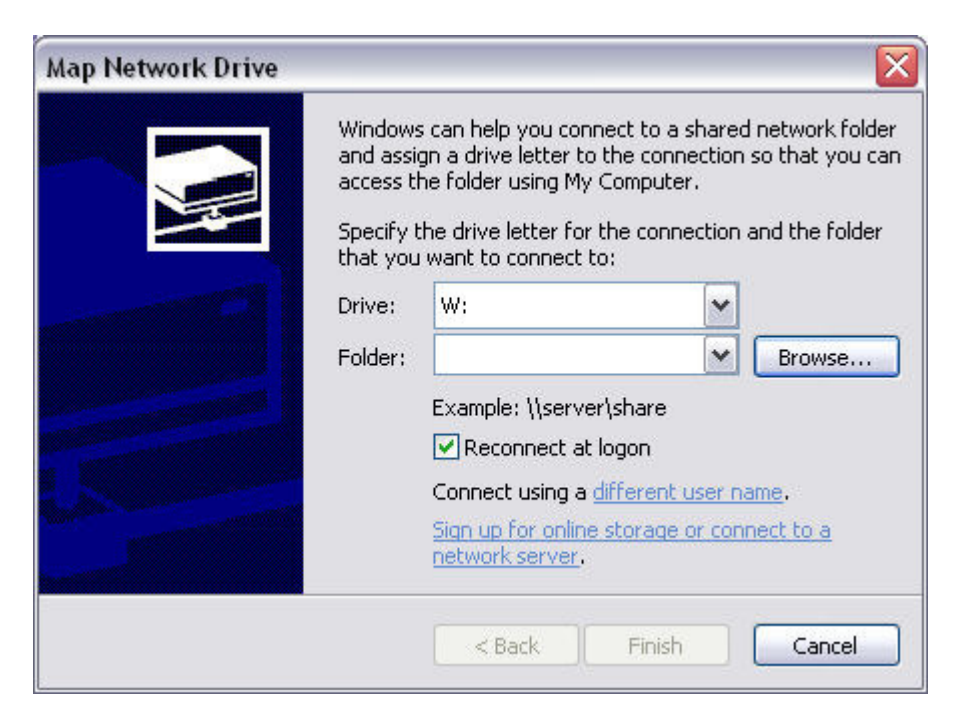

#### Figure 7.0

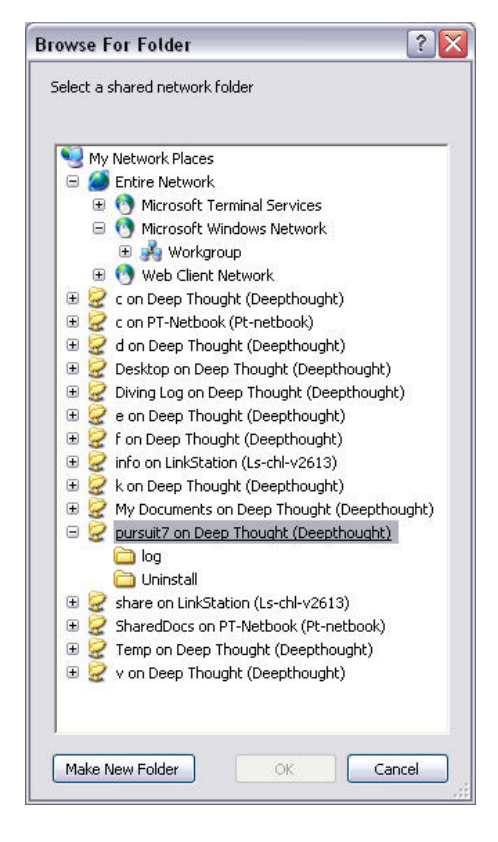

From the DRIVE: drop down select the letter you would like to assign to the drive mapping (in our example letter W:\). From the FOLDERS selection box click on the BROWSE... button (See Figure 8.0) from the list of shared folders select the PURSUIT7 folder on your server or main computer, then click ok. Go to step 5.

Figure 8.0

**Step 5.** From the MAP NETWORK DRIVE window make sure RECONNECT AT LOGON is CHECKED. Then click finish.

| Map Network Drive                               |                                                                                                    |
|-------------------------------------------------|----------------------------------------------------------------------------------------------------|
| Windo<br>and as<br>access<br>Specify<br>that ye | ws can help you connect to a shared network folder<br>sign a drive letter to the connection so that you can<br>the folder using My Computer.<br>y the drive letter for the connection and the folder<br>ou want to connect to: |
| Drive:                                          | W:                                                                                                    |
| Folder                                          | ; \\deepthought\pursuit7 🔽 Browse                                                                                                    |
|                                                 | Example: \\server\share                                                                                                    |
|                                                 | Reconnect at logon                                                                                                    |
|                                                 | Connect using a <u>different user name</u> .                                                                                                    |
|                                                 | Sign up for online storage or connect to a<br>network server.                                                                                                    |
|                                                 | < Back Finish Cancel                                                                                                    |

Figure 9.0

Step 6. Now we need to create a desktop short cut to the Pursuit program. Go to START > MY

| Send To             | • |
|---------------------|---|
| Cut                 |   |
| Сору                |   |
| Create Shortcut     |   |
| Delete              |   |
| Rename              |   |
| Norton Eile Insight |   |
| Properties          |   |

COMPUTER double left click on C:\ or Local disk C. Then double click on the Pursuit7 folder. Find Pursuit.exe right click on it then click on SEND TO > DESKTOP – CREATE SHORTCUT. Close or minimize all your windows so you can see your desktop. Find the Shortcut to Pursuit icon. Right click on it and then left click on properties (See Figure 10.0)

Figure 10.0

| Pursuit 7 Prop   | erties 🔹 💽                  |
|------------------|-----------------------------|
| General Shorto   | ut Compatibility            |
| P                | ursuit 7                    |
| Target type:     | Application                 |
| Target location: | PURSUIT7TEST                |
| Target:          | C:\PURSUIT7\pursuit.exe     |
| Start in: 🤇      | C:\PURSUIT7                 |
| Shortcut key:    | None                        |
| Run:             | Normal window               |
| Comment:         | Г                           |
| Find             | Target Change Icon Advanced |
|                  | OK Cancel Apply             |

Once the properties window opens find the START IN: section (highlighted) and change the drive letter to the mapped drive letter you selected from step 4. In most cases you do NOT need to add the word PURSUIT after the drive letter W:\ (from our example). Finally click on APPLY then click OK.

Figure 11.0

**Step 7.** Double click or launch the Pursuit 7 program from the desktop shortcut. Once in the program go to UTILITIES and left click on RESET ALARM INTEGRATION PATHS FOR THIS WORKSTATION ONLY (Figure 12.0).

| 🥰 I  | Pursui | it Editio | on 7               |         |                        |                                           |                            |              |              |             |   |  |
|------|--------|-----------|--------------------|---------|------------------------|-------------------------------------------|----------------------------|--------------|--------------|-------------|---|--|
| File | Edit F | Reports   | Inquiry/Mail Merge | Rolodex | Utilities              | Window                                    | Help                       | þ            |              |             |   |  |
|      | Prosp  | pects     | 🕞 Proposals        | 79      | Comp<br>Secur<br>Set U | bany Heade<br>rity Adminis<br>Jser-Defina | ler<br>istratio<br>able Fi | on<br>ields  |              |             |   |  |
|      |        |           |                    |         | Set S                  | ystem Defa                                | faults                     |              |              |             |   |  |
|      |        |           |                    |         | Maste                  | er Contract                               | ts                         |              |              |             |   |  |
|      |        |           |                    |         | Propo                  | osal Headin                               | ng Def                     | faults       |              |             |   |  |
|      |        |           |                    |         | Copy                   | Proposal                                  |                            |              |              |             | - |  |
|      |        |           |                    |         | Resel                  | t Alarm Int                               | tegrat                     | tion Path O  | n This Works | tation Only |   |  |
|      |        |           |                    |         | Prepa                  | are This We                               | orketa                     | ation For Ne | etwork Dicco | moet        |   |  |
|      |        |           |                    |         | Impo                   | rt/Export T                               | Transf                     | fers         |              |             |   |  |
|      |        |           |                    |         | File R                 | epair Utility                             | ty                         |              |              |             |   |  |
|      |        |           |                    |         | Curre                  | ent Users Li                              | Logged                     | d In         |              |             |   |  |
|      |        |           |                    |         | Addit                  | ional Utilitie                            | ies                        |              |              |             |   |  |
|      |        |           |                    |         |                        |                                           |                            |              |              |             |   |  |
|      |        |           |                    |         |                        |                                           |                            |              |              |             |   |  |
|      |        |           |                    |         |                        |                                           |                            |              |              |             |   |  |
|      |        |           |                    |         |                        |                                           |                            |              |              |             |   |  |

Figure 12.0

You will then be asked if you will be integrating Pursuit with Alarm or Service Express. Please click the drop-down box and select YES (Figure 13).

| Alarm and Service Express Integration Setup v1.1               |
|----------------------------------------------------------------|
| Will You Be Integrating Pursuit With Alarm or Service Express? |
|                                                                |
| ✓ <u>O</u> K Cancel                                            |

Figure 13.0

**Step 8.** Double click or launch the Pursuit 7 program from the desktop shortcut. Once in the program go to UTILITIES and left click on RESET ALARM INTEGRATION PATHS FOR THIS WORKSTATION ONLY (Figure 12.0).

In the SELECT LOCATION OF ALARM DATA FILES (Network) enter the drive letter for your mapped drive to the Alarm for Windows database folder.

In the SELECT LOCATION OF ALARM DATA FILES (Local) enter C:\Alarmwin (the default) if you have Alarm for Windows installed in another directory i.e. D:\Alarmwin enter it here.

In the SELECT LOCATION OF PURSUIT 7 DATA FILES enter the drive letter of the mapped drive from Step 4. Then click OK.

| Alarm and Service Express Integration                                                                                                    | Setup v1.1                                                                                                    |       |
|----------------------------------------------------------------------------------------------------|----------------------------------------------------------------------------------------------------|-------|
| Will You Be Integrating Pursuit With Alarm or Serv<br>Since you are integrating with Alarm or Express, pl<br>If you are networked, select the path to the SERV<br>NOTE: This setup configures this worksta | ice Express? Yes  I lease identify the directories where each set of data files is stored (ER for both locations below, otherwise select your local paths. ation only if you are networked. Repeat for each worksta | ation |
| Select Location Of Alarm Data Files (ie: Network)                                                                                                    | X:\                                                                                                    |       |
| Select Location Of Alarm Data Files (ie: Local)                                                                                                    | C:VALARMWIN                                                                                                    |       |
| Select Location Of Pursuit 7 Data Files                                                                                                    | W:\                                                                                                    |       |
| ✓ <u>O</u> K <u>C</u> ancel                                                                                                    |                                                                                                    |       |

Figure 14.0

To double check you are linked to the Alarm database click on INVENTORY from the menu bar in Pursuit, you should see a list of the inventory items in the Alarm for windows database. You can now use Pursuit 7 for Windows.